## VPN IPSec Windows 2000 – Zywall 10, 50, 100

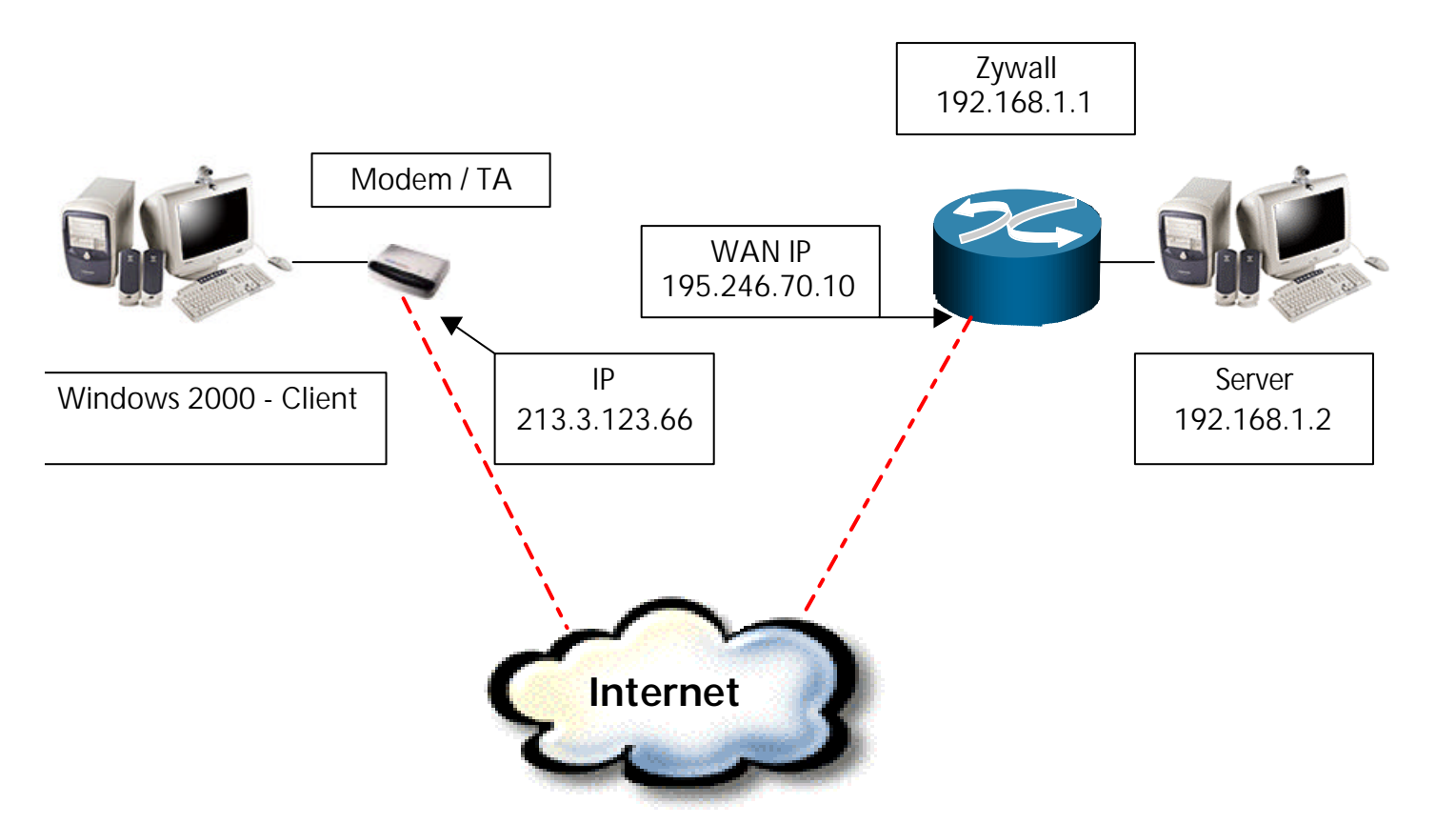

Zywall 10, 50, 100 IPSec Setup Menu (letzte Rule editieren/ éditez le dernier Rule)

| 🖾 C:\WINNT\System32\cmd.exe - telnet 192.168.1.1                                                                                                    |          |
|----------------------------------------------------------------------------------------------------|----------|
| Menu 27.1.1 - IPSec Setup<br>Index #= 120<br>Name= Dynamic<br>Active= Yes                                                                                                    |          |
| My IP Addr= 195.246.70.100<br>Secure Gateway IP Addr= 0.0.0.0<br>Protocol= 0<br>Local: IP Addr Start= 192.168.1.0<br>Port Start= 0<br>Remote: IP Addr Start= N/A<br>Port Start= N/A<br>Port Start= N/A<br>Enable Replay Detection= No<br>Key Management= IKE<br>Edit IKE Setup= No<br>Edit Manual Setup= N/A |          |
| Press ENTER to Confirm or ESC to Cancel:<br>Press Space Bar to Toggle.                                                                                                    | <b>_</b> |

"Edit IKE Setup = YES" Menu

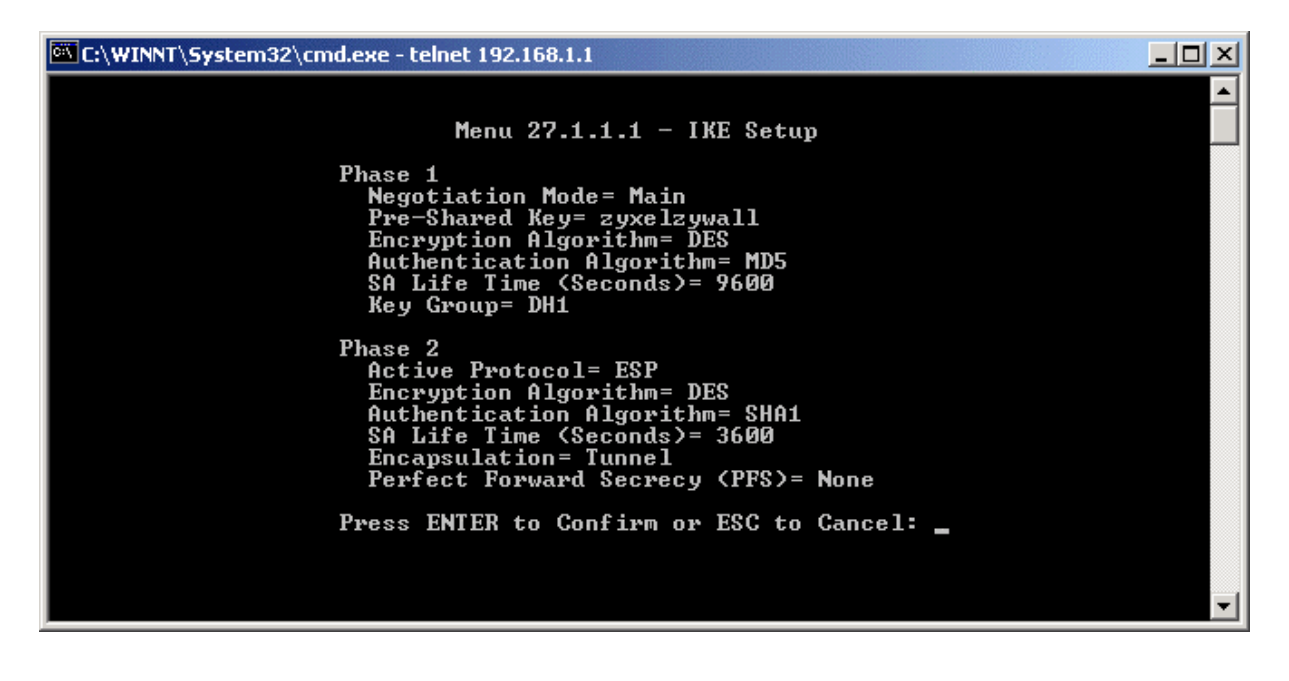

## Windows 2000

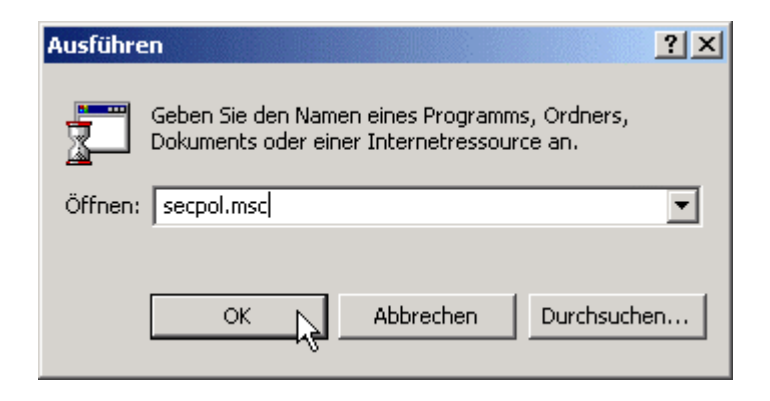

| 🛃 Lokale Sicherheitseinstellungen                                                                                                    |                                                                                  |                                                                                            |                              |  |  |  |  |
|----------------------------------------------------------------------------------------------------|----------------------------------------------------------------------------------|--------------------------------------------------------------------------------------------|------------------------------|--|--|--|--|
| Vorgang Ansicht   ← →   🛍 🖬 🕼 🛱 😫   🏠 🏪                                                                                                    |                                                                                  |                                                                                            |                              |  |  |  |  |
| Struktur                                                                                                    | Name 🛆                                                                           | Beschreibung                                                                               | Richtlinie zugewiesen        |  |  |  |  |
| Sicherheitseinstellungen<br>Contrichtlinien<br>Contrichtlinien<br>Contrichtlinien öffentlicher Schlüssel<br>Contrict<br>IP-Sicherheitsrichtlinie erstellen<br>IP-Filterlisten und Filter stellen<br>IP-Filterlisten und Filter stellen<br>IP-Filterlisten und Filter stellen<br>IP-Sicherheitsrichtlinie<br>Alle Tasks<br>Ansicht<br>Aktualisieren<br>Liste exportieren<br>Hilfedatei anzeigen | Anne Antwort) Client (nur Antwort) Server (Sicherheit anf Sicherer Server (Siche | Normale (ungesicherte) Kom<br>Sicherheit ist für den gesam<br>Sicherheit ist für den gesam | Nein<br>Nein<br>Nein<br>Nein |  |  |  |  |
| Erstellt eine IP-Sicherheitsrichtlinie.                                                                                                    |                                                                                  |                                                                                            |                              |  |  |  |  |

| Assistent für IP-Sicherheitsrichtlinien                                                                                        | ? ×       |
|----------------------------------------------------------------------------------------------------|-----------|
| IP-Sicherheitsrichtlinienname<br>Benennen Sie die Sicherheitsrichtlinie und geben Sie optional eine kurze<br>Beschreibung ein. | Ē         |
| Name:<br>Zywall<br>Beschreibung:                                                                                               |           |
|                                                                                                    | ×         |
|                                                                                                    |           |
| <zurück weiter=""></zurück>                                                                                                    | Abbrechen |

| Assistent für IP-Sicherheitsrichtlinien                                                                                                    | ?×   |
|----------------------------------------------------------------------------------------------------|------|
| Anforderungen für sichere Kommunikation<br>Geben Sie an, wie diese Richtlinie auf Anforderungen betreffend sicherer<br>Kommunikation, antwortet.                                                                                                    | Ē    |
| Die Standardantwortregel wird für Sicherheitsanforderungen von Remotecomputern<br>verwendet, falls keine andere Regel angewendet wird. Für sichere Kommunikation<br>muss der Computer auf Anforderungen betreffend sicherer Kommunikation antworten. |      |
| Die Standardantwortregel aktivieren                                                                                                    |      |
| $\triangleright$                                                                                                    |      |
|                                                                                                    |      |
|                                                                                                    |      |
|                                                                                                    |      |
|                                                                                                    |      |
| < Zurück Weiter > Abbre                                                                                                    | chen |

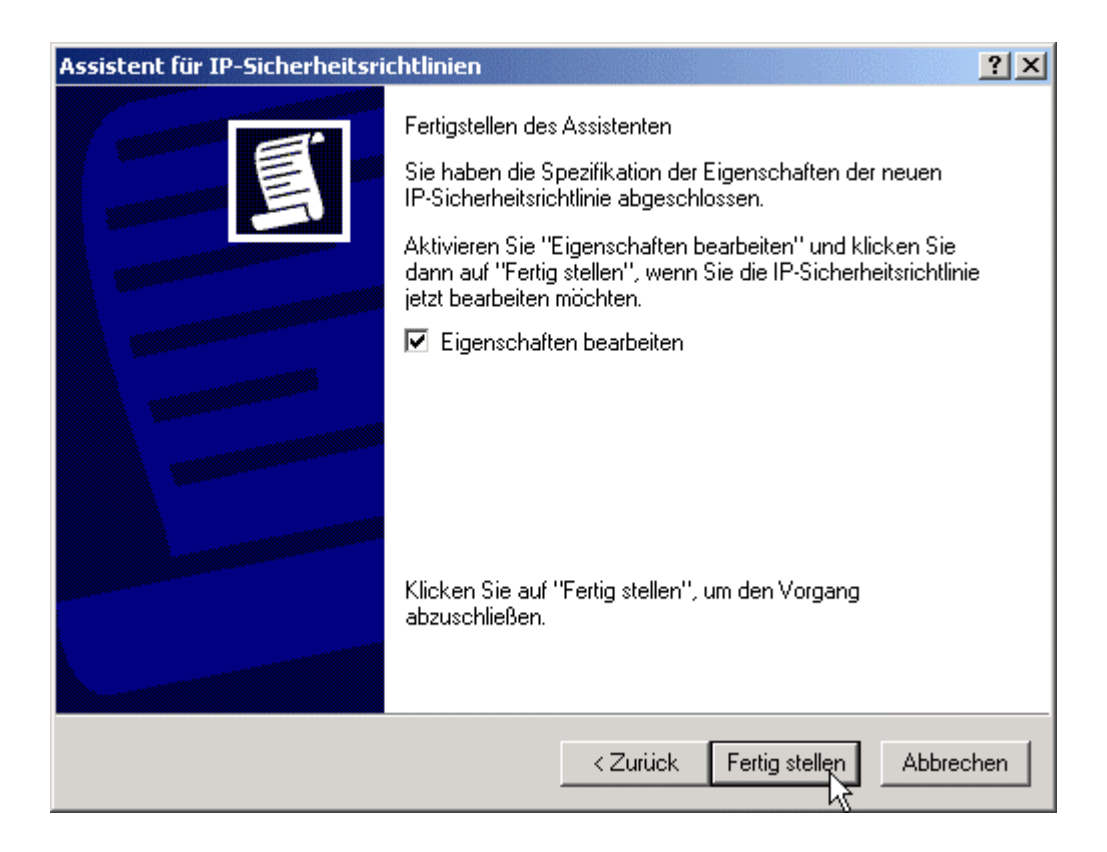

| Eigenschaften von Zywall                                 | ? ×         |
|----------------------------------------------------------|-------------|
| Regeln Allgemein                                         |             |
| Sicherheitsregeln für die Kommunikation mit anderen Comp | outern      |
| IP-Sicherheitsregeln:                                    |             |
| IP-Filterliste Filteraktion Authentifizieru              | Tu          |
| Comparison Standardantwort Kerberos                      | Ke          |
| International Assistant verv                             | ▶<br>venden |
| OK Abbr                                                  | rechen      |

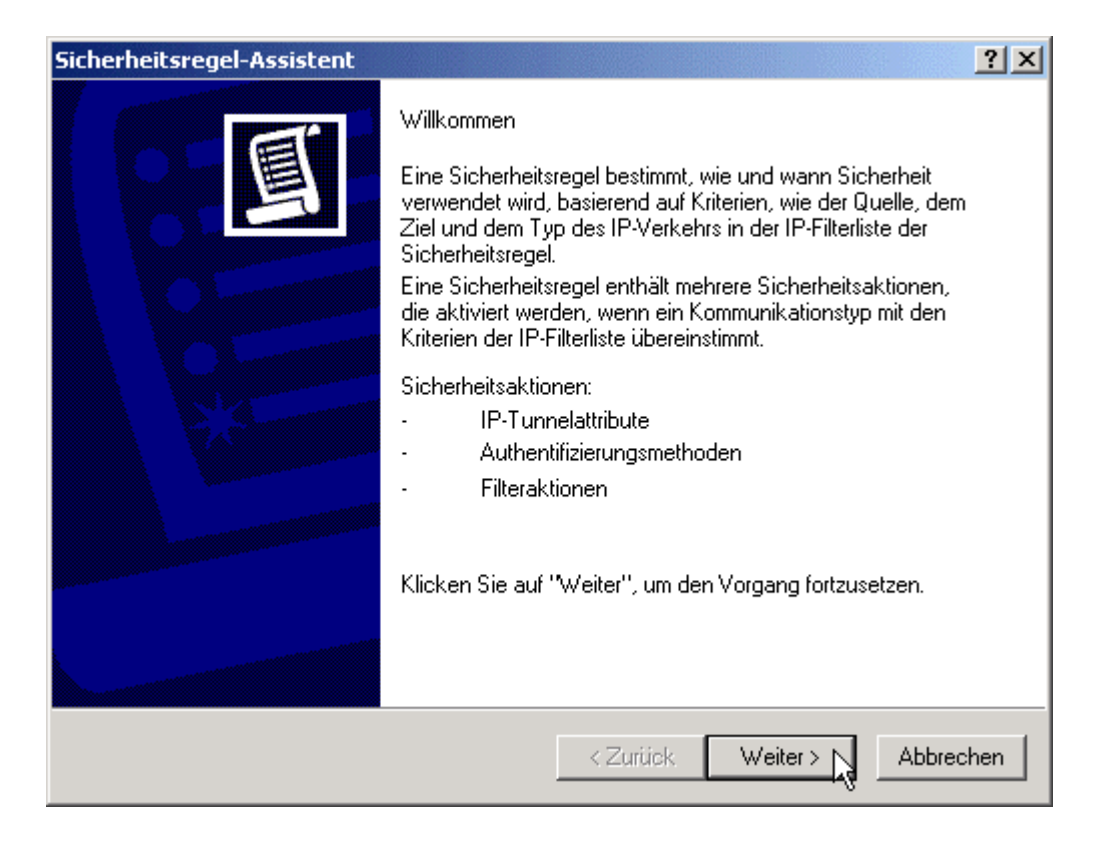

| Sicherheitsregel-Assistent                                                                                                    | ? ×             |
|----------------------------------------------------------------------------------------------------|-----------------|
| <b>Tunnelendpunkt</b><br>Der Tunnelendpunkt ist der dem Ziel des IP-Verkehrs nächste Tunnelcomputer,<br>entsprechend der Spezifikation durch die IP-Filterliste der Sicherheitsregel. | Ē               |
| Ein IPSec-Tunnel ermöglicht Paketen das Durchqueren eines öffentlichen oder priv<br>Netzwerks auf der Sicherheitsstufe einer direkten Verbindung zwischen zwei Comp                   | /aten<br>utern. |
| Geben Sie Tunnelendpunkt für die IP-Sicherheitsregel an:                                                                                                    |                 |
| O Diese Regel spezifiziert keinen Tunnel                                                                                                    |                 |
| Oer Tunnelendpunkt wird durch diese IP-Adresse spezifiziert:                                                                                                    |                 |
| 195 . 246 . 70 . 100                                                                                                    |                 |
| <zurück weiter=""> At</zurück>                                                                                                    | obrechen        |

| Sicherheitsregel-Assistent                                              |                           | ?×        |
|-------------------------------------------------------------------------|---------------------------|-----------|
| <b>Netzwerktyp</b><br>Die Sicherheitsregel muss auf einen Netzwe        | erktyp angewendet werden. | <u>I</u>  |
| Wählen Sie den Netzwerktyp:                                             |                           |           |
| <ul> <li>Alle Netzwerkverbindungen</li> <li>LAN</li> <li>RAS</li> </ul> |                           |           |
|                                                                         | < Zurück Weiter >         | Abbrechen |

| Assistent für IP-Sicherheitsrichtlinien                                                                                                    | ? ×      |
|----------------------------------------------------------------------------------------------------|----------|
| Authentifizierungsmethode<br>Bearbeiten Sie die Sicherheitsregel, nachdem der Assistent fertig gestellt wurde,<br>um mehrere Authentifizierungsmethoden hinzuzufügen. | 圓        |
| Legen Sie die ursprüngliche Authentifizierungsmethode für diese Sicherheitsregel fest:                                                                                |          |
| O Windows 2000-Standard (Kerberos V5-Protokoll)                                                                                                    |          |
| O Verwenden eines Zertifikats von dieser Zertifizierungsstelle:                                                                                                    |          |
| Durchsuchen.                                                                                                    |          |
| Diese Zeichenkette zum Schutz des Schlüsselaustauschs verwenden:                                                                                                    | _        |
| zyxelzywall                                                                                                    | <u>-</u> |
|                                                                                                    |          |
| < Zurück Weiter > Abbi                                                                                                    | rechen   |

| herheitsregel-Assistent                                                                   |                                                        | <u>? ×</u>        |
|-------------------------------------------------------------------------------------------|--------------------------------------------------------|-------------------|
| IP-Filterliste<br>Wählen Sie die IP-Filterliste für der<br>angewendet werden soll.        | n IP-Verkehrstyp für den diese Rege                    | Ē                 |
| Klicken Sie auf "Hinzufügen", um<br>folgenden Liste den Anforderunger<br>IP-Filterlisten: | ein neues Filter zu erstellen, wenn k<br>n entspricht. | ein Filter in der |
| Name                                                                                      | Beschreibung                                           | Hinzufijgen       |
| All ICMP-Verkehr                                                                          | Passt alle ICMP-Pakete zwisc                           |                   |
| O Gesamter IP-Verkehr                                                                     | Passt alle IP-Pakete von dies                          | Bearbeiten        |
|                                                                                           |                                                        | Entfernen         |
|                                                                                           |                                                        |                   |
|                                                                                           |                                                        |                   |
|                                                                                           |                                                        |                   |
|                                                                                           |                                                        |                   |
|                                                                                           |                                                        |                   |
|                                                                                           |                                                        |                   |
|                                                                                           | < Zurück Weite                                         | r > Abbrechen     |

| 👷 IP-Filte | rliste                                             |                                               |                                                    | ? ×                      |
|------------|----------------------------------------------------|-----------------------------------------------|----------------------------------------------------|--------------------------|
| Tata       | Eine IP-Filterliste beste<br>Subnetze, IP-Adresser | ht aus mehreren Filt<br>i und Protokolle zu i | ern. Dadurch können v<br>einem IP-Filter kombinier | erschiedene<br>t werden. |
| Name:      |                                                    |                                               |                                                    |                          |
| Neue IF    | P-Filterliste                                      |                                               |                                                    |                          |
| Beschrei   | ibung:                                             |                                               |                                                    | Hinzufügen               |
|            |                                                    |                                               | <u></u>                                            | Bearbeiten               |
|            |                                                    |                                               | <b>v</b>                                           | Entfernen                |
| Filter:    |                                                    |                                               | 🔽 Assi                                             | istent verwenden         |
| Gespi      | . Beschreibung                                     | Protokoll                                     | Quellport                                          | Zielport                 |
|            |                                                    |                                               |                                                    |                          |
| •          |                                                    |                                               |                                                    | Þ                        |
|            |                                                    |                                               | OK                                                 | Abbrechen                |

| Filter-Assistent                                                           | <u>? ×</u>              |
|----------------------------------------------------------------------------|-------------------------|
| Quelle des IP-Verkehrs<br>Legen Sie die Quelladresse des IP-Verkehrs fest. | E                       |
| Quelladresse:<br>Eigene IP-Adresse                                         |                         |
| < Zur                                                                      | iück Weiter > Abbrechen |

| Filter-Assistent                                  |           |       |         |    |       |   |       |     | ? ×       |
|---------------------------------------------------|-----------|-------|---------|----|-------|---|-------|-----|-----------|
| Ziel des IP-Verkehrs<br>Legen Sie die Zieladresse | des IP-Ve | rkehr | s fest. |    |       |   |       |     | Ē         |
| Zieladresse:                                      |           |       |         |    |       |   |       |     |           |
| Spezielles IP-Subnetz                             |           |       |         |    |       | • |       |     |           |
| IP-Adresse:                                       | 192       | . 1   | 68      | •  | 1     | • | 0     |     |           |
| Subnetzmaske:                                     | 255       | . 2   | 255     |    | 255   | • | 0     |     |           |
|                                                   |           |       |         |    |       |   |       |     |           |
|                                                   |           |       |         |    |       |   |       |     |           |
|                                                   |           |       |         |    |       |   |       |     |           |
|                                                   |           |       |         |    |       |   |       |     |           |
|                                                   |           |       |         |    |       |   |       |     |           |
|                                                   |           |       |         | ×Z | urück |   | Weite | ı>₽ | Abbrechen |

| Filter-Assistent                                                                                                    | ? ×    |
|----------------------------------------------------------------------------------------------------|--------|
| <b>Typ des IP-Protokolls</b><br>Legen Sie den IP-Protokolltyp fest. Wenn dieser Typ IP-Ports unterstützt, müssen<br>Sie auch einen IP-Port angeben. | Ē      |
| Wählen Sie einen Protokolltyp:<br>Beliebig                                                                                                    |        |
|                                                                                                    |        |
|                                                                                                    |        |
|                                                                                                    |        |
|                                                                                                    |        |
| < Zurück Weiter > Abb                                                                                                    | rechen |

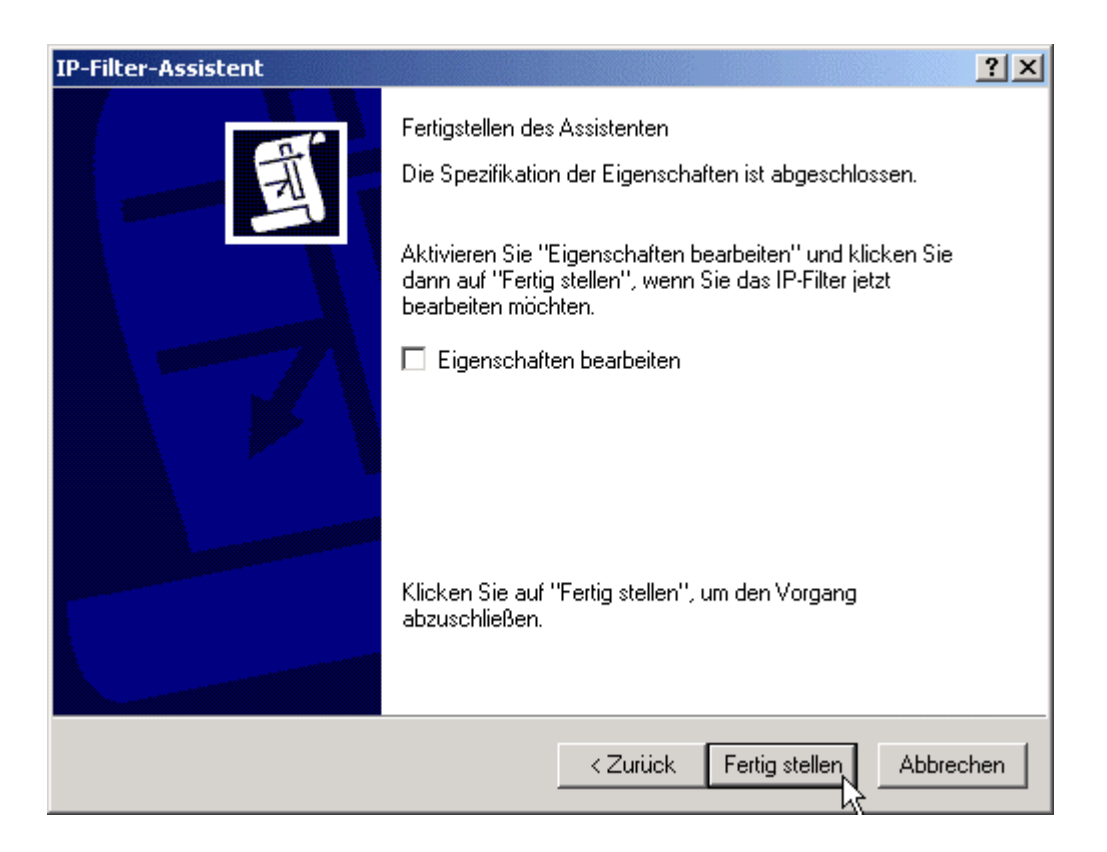

| 🐮 IP-Filte | rliste                                              |                                                       |                                             | ? ×                   |
|------------|-----------------------------------------------------|-------------------------------------------------------|---------------------------------------------|-----------------------|
|            | Eine IP-Filterliste besteł<br>Subnetze, IP-Adressen | it aus mehreren Filtern. I<br>und Protokolle zu einen | Dadurch können ve<br>n IP-Filter kombiniert | rschiedene<br>werden. |
| Name:      |                                                     |                                                       |                                             |                       |
| W2K to 2   | Zywall                                              |                                                       |                                             |                       |
| Beschreit  | oung:                                               |                                                       |                                             | Hinzufügen            |
|            |                                                     |                                                       | <u> </u>                                    | Bearbeiten            |
|            |                                                     |                                                       | <b>v</b>                                    | Entfernen             |
| Filter:    |                                                     |                                                       | 🔽 Assis                                     | tent verwenden        |
| Gespi      | Beschreibung                                        | Protokoll                                             | Quellport                                   | Zielport              |
| Ja         |                                                     | beliebig(e)                                           | beliebig(e)                                 | beliebig(e)           |
|            |                                                     |                                                       |                                             |                       |
| •          |                                                     |                                                       |                                             | Þ                     |
|            |                                                     |                                                       | Schließer                                   | Abbrechen             |

| Sicherheitsregel-Assistent                                                               |                                                               | <u>?</u> ×              |
|------------------------------------------------------------------------------------------|---------------------------------------------------------------|-------------------------|
| IP-Filterliste<br>Wählen Sie die IP-Filterliste für der<br>angewendet werden soll.       | n IP-Verkehrstyp für den diese Rege                           | Ĩ                       |
| Klicken Sie auf "Hinzufügen", um<br>folgenden Liste den Anforderunge<br>IP-Filterlisten: | ein neues Filter zu erstellen, wenn k<br>n entspricht.        | ein Filter in der       |
| Name                                                                                     | Beschreibung                                                  | Hinzufügen              |
| All ICMP-Verkehr<br>Gesamter IP-Verkehr<br>W2K to Zywall                                 | Passt alle ICMP-Pakete zwisc<br>Passt alle IP-Pakete von dies | Bearbeiten<br>Entfernen |
|                                                                                          | < Zurück Weite                                                | r>                      |

| Sicherheitsregel-Assistent                                                                                        |                                                                                                  | ? ×                                                         |
|----------------------------------------------------------------------------------------------------|--------------------------------------------------------------------------------------------------|-------------------------------------------------------------|
| <b>Filteraktion</b><br>Wählen Sie die Filteraktion für diese                                                      | e Sicherheitsregel.                                                                              | 圓                                                           |
| Klicken Sie auf "Hinzufügen", um e<br>folgenden Liste den Anforderungen<br>um eine Filteraktion Schritt für Schri | ine neue Filteraktion zu erstellen, v<br>entspricht. Aktivieren Sie "Assiste<br>tt zu erstellen. | wenn keine in der<br>nt verwenden'',<br>Assistent verwenden |
| Filteraktionen:                                                                                                   |                                                                                                  |                                                             |
| O Sicherheit anfordern (optional)<br>O Sicherheit erforderlich<br>O Zulassen                                      | Ungesicherte Kommunikation<br>Ungesicherte Kommunikation<br>Ungesicherte IP-Pakete durc          | Bearbeiten                                                  |
|                                                                                                    | < Zurück Weite                                                                                   | er > Abbrechen                                              |

| Filteraktions-Assistent                                                                                         | ? ×     |
|----------------------------------------------------------------------------------------------------|---------|
| Name der Filteraktion<br>Benennen Sie diese Filteraktion und geben Sie optional eine kurze Beschreibung<br>ein. | E.      |
| Name:                                                                                                    |         |
| Beschreibung:                                                                                                   |         |
|                                                                                                    | X       |
|                                                                                                    |         |
| < Zurück Weiter > 📐 Ab                                                                                          | brechen |

| Filteraktion                                                                       |          |          | ? ×       |
|------------------------------------------------------------------------------------|----------|----------|-----------|
| Allgemeine Optionen der Filteraktion<br>Legen Sie das Filteraktionsverhalten fest. |          |          | 163       |
| O Zulassen                                                                         |          |          |           |
| C Sperren                                                                          |          |          |           |
| Sicherheit aushandeln:                                                             |          |          |           |
|                                                                                    |          |          |           |
|                                                                                    |          |          |           |
|                                                                                    |          |          |           |
|                                                                                    |          |          |           |
|                                                                                    |          |          |           |
|                                                                                    |          |          |           |
|                                                                                    |          |          |           |
|                                                                                    |          |          |           |
|                                                                                    | < Zurück | Weiter > | Abbrechen |

| Filteraktions-Assistent                                                                                                    |
|----------------------------------------------------------------------------------------------------|
| Kommunikation mit Computern, die kein IPSec unterstützen<br>Die Kommunikation mit Computern, die kein IPSec unterstützen, stellt ein<br>Sicherheitsrisiko für das Netzwerk dar.        |
| Soll Kommunikation mit anderen Hosts zugelassen werden, die IPSec nicht<br>unterstützen?                                                                                               |
| Keine Kommunikation mit Computern zulassen, die IPSec nicht unterstützen                                                                                                    |
| O Auf unsichere Kommunikation zurückgreifen                                                                                                    |
| Verwenden Sie diese Option für Computer, die kein IPSec unterstützen. Die<br>Kommunikation mit Computer, die kein IPSec unterstützen, stellt ein Sicherheitsrisiko<br>im Netzwerk dar. |
| < Zurück Weiter > Abbrechen                                                                                                    |

| Sicherheitsmethoden-Assistent                                                                                                    | ? ×       |
|----------------------------------------------------------------------------------------------------|-----------|
| Sicherheit des IP-Verkehrs<br>Geben Sie die Sicherheitsmethode für den IP-Verkehr an. Bearbeiten Sie die<br>Filteraktion, nachdem der Assistent fertig gestellt wurde, um mehrere<br>Sicherheitsmethoden hinzuzufügen.                                                      | 167       |
| Diese Filteraktion erfordert mindestens eine Sicherheitsmethode für IP-Verkehr.                                                                                                    |           |
| <ul> <li>Hoch (Encapsulated Secure Payload)<br/>Daten werden verschlüsselt, authentifiziert und nicht geändert.</li> <li>Mittel (Authenticated Header)<br/>Daten werden authentifiziert und nicht geändert, aber nicht verschlüsselt.</li> <li>Benutzerdefiniert</li> </ul> |           |
| < Zurück Weiter >                                                                                                    | Abbrechen |

| Einstellungen der Sicherheitsmethoden anpassen 🛛 🤶 🗙                              |
|-----------------------------------------------------------------------------------|
| Legen Sie die Einstellungen für die benutzerdefinierte Sicherheitsmethode fest.   |
| Daten- und Adressintegrität ohne Verschlüsselung (AH):<br>Integritätsalgorithmus: |
| MD5                                                                               |
| Datenintegrität und Verschlüsselung (ESP):                                        |
| Integritätsalgorithmus:                                                           |
| MD5                                                                               |
| Verschlüsselungsalgorithmus:                                                      |
| DES                                                                               |
| Sitzungsschlüsseleinstellungen:                                                   |
| ■ Neuen Schlüssel alle:  Veuen Schlüssel alle:                                    |
| 100000KBytes<br>generieren9600Sekunden<br>generieren                              |
|                                                                                   |
| OK Abbrechen                                                                      |

| Sicherheitsmethoden-Assistent                                                                                                    | ? ×       |
|----------------------------------------------------------------------------------------------------|-----------|
| Sicherheit des IP-Verkehrs<br>Geben Sie die Sicherheitsmethode für den IP-Verkehr an. Bearbeiten Sie die<br>Filteraktion, nachdem der Assistent fertig gestellt wurde, um mehrere<br>Sicherheitsmethoden hinzuzufügen.                                     | 100       |
| Diese Filteraktion erfordert mindestens eine Sicherheitsmethode für IP-Verkehr.                                                                                                    |           |
| <ul> <li>Hoch (Encapsulated Secure Payload)</li> <li>Daten werden verschlüsselt, authentifiziert und nicht geändert.</li> <li>Mittel (Authenticated Header)</li> <li>Daten werden authentifiziert und nicht geändert, aber nicht verschlüsselt.</li> </ul> |           |
| <ul> <li>Benutzerdefiniert</li> <li>Einstellungen</li> </ul>                                                                                                    |           |
|                                                                                                    |           |
| < Zurück Weiter >                                                                                                    | Abbrechen |

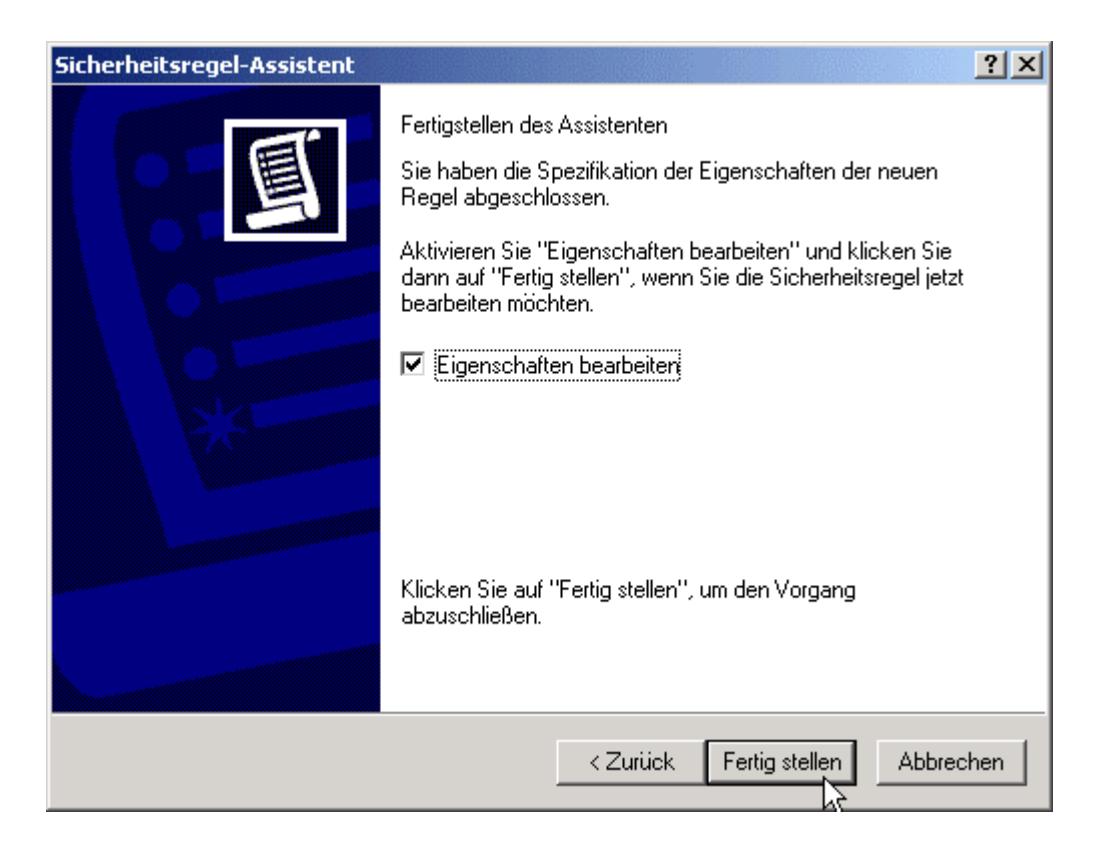

| Eigenschaften von IKE                                                                                                    | ? ×                     |
|----------------------------------------------------------------------------------------------------|-------------------------|
| Sicherheitsmethoden Allgemein                                                                                               |                         |
| <ul> <li>Zulassen</li> <li>Sperren</li> <li>Sicherheit aushandeln:</li> <li>Beihenfolge der Sicherheitsmethoden:</li> </ul> |                         |
| Typ AH-Integrität ESP-Vertraulich ES                                                                                        | Hinzufügen <sub>s</sub> |
| Benutze <keine> DES ME</keine>                                                                                              | Bearbeiten              |
|                                                                                                    | Entfernen               |
|                                                                                                    | Nach oben               |
| T D                                                                                                    | Nach unten              |
| Unsichere Kommunikat, annehmen, aber immer mit IPSe                                                                         | c antworten             |
| 🔲 Unsichere Komm. mit Computern zulassen, die IPSec nic                                                                     | cht unterstützen        |
| Sitzungsschlüssel mit Perfect Forward Secrecy (PFS)                                                                         |                         |
| OK Abbrechen                                                                                                    | Übernehmen              |

| Sicherheitsmethode ändern                                                                               |
|----------------------------------------------------------------------------------------------------|
| Sicherheitsmethode                                                                                      |
| <ul> <li>Hoch (ESP)</li> <li>Daten werden verschlüsselt, authentifiziert und nicht geändert.</li> </ul> |
| <ul> <li>Mittel (AH)</li> <li>Daten werden authentifiziert und weder ge</li></ul>                       |
| Benutzerdefiniert (nur für erfahrene Benutzer)     Einstellungen                                        |
|                                                                                                    |
|                                                                                                    |
| UK Abbrechen Ubernehmen                                                                                 |

| Neue Sicherheitsmethode                                              |
|----------------------------------------------------------------------|
| Sicherheitsmethode                                                   |
| C Hoch (ESP)                                                         |
| Daten werden verschlüsselt, authentifiziert und nicht geändert.      |
| C Mittel (AH)                                                        |
| Daten werden authentifiziert und weder geändert, noch verschlüsselt. |
| Benutzerdefiniert (nur für erfahrene Benutzer)     Einstellungen     |
| OK Abbrechen Übernehmen                                              |

| Einstellungen der Sicherheitsmetho                                                                     | den anpassen ?X                        |
|----------------------------------------------------------------------------------------------------|----------------------------------------|
| Legen Sie die Einstellungen für die benut                                                              | zerdefinierte Sicherheitsmethode fest. |
| Daten- und Adressintegrität ohne Ver<br>Integritätsalgorithmus:                                        | rschlüsselung (AH):                    |
| MD5 💌                                                                                                  |                                        |
| <ul> <li>Datenintegrität und Verschlüsselung</li> <li>Integritätsalgorithmus:</li> <li>SHA1</li> </ul> | (ESP):                                 |
| Verschlüsselungsalgorithmus:<br>DES                                                                    |                                        |
| Sitzungsschlüsseleinstellungen:                                                                        | Veuen Schligsel alle:                  |
| 1000000 KBytes<br>generieren                                                                           | 3600 Sekunden<br>generieren            |
|                                                                                                    | OK Abbrechen                           |

| Eigenschafte                                       | n von IKE                                                     |                                                                    |                                | ? ×                              |
|----------------------------------------------------|---------------------------------------------------------------|--------------------------------------------------------------------|--------------------------------|----------------------------------|
| Sicherheitsm                                       | ethoden Allgeme                                               | ein                                                                |                                |                                  |
| C Zulasse<br>C Sperrer<br>C Sicherh<br>Reihenfolge | en<br>n<br>leit aushandeln:<br>e der Sicherheitsm             | ethoden:                                                           |                                |                                  |
| Тур                                                | AH-Integrität                                                 | ESP-Vertraulich                                                    | ES                             | Hinzufügen                       |
| Benutze                                            | <keine><br/><keine></keine></keine>                           | DES                                                                | SH                             | Bearbeiten                       |
|                                                    |                                                               |                                                                    |                                | Entfernen                        |
|                                                    |                                                               |                                                                    |                                | Nach oben                        |
| •                                                  |                                                               |                                                                    | ▶                              | Nach unten                       |
| ✓ Unsiche ✓ Unsiche ✓ Unsiche ✓ Sitzung            | ere Kommunikat. a<br>ere Komm. mit Con<br>sschlüssel mit Perf | nnehmen, aber imme<br>nputern zulassen, die<br>ect Forward Secrecy | rmit IPSe<br>IPSecnie<br>(PFS) | ec antworten<br>cht unterstützen |
|                                                    |                                                               |                                                                    | brechen                        | Übernehmen                       |

| Eigenschaften von Neue Regel                                                                           | <u>? ×</u>                                                                                       |
|----------------------------------------------------------------------------------------------------|--------------------------------------------------------------------------------------------------|
| Authentifizierungsmethoden Tu<br>IP-Filterliste                                                        | nneleinstellungen Verbindungstyp  <br>Filteraktion                                               |
| Die gewählte Filteraktic<br>sicherer Netzwerkverke<br>Verkehr gesichert wird.                          | on spezifiziert, ob mit dieser Regel<br>ehr ausgehandelt wird und wie der                        |
| Filteraktionen:                                                                                        |                                                                                                  |
| Name                                                                                                   | Beschreibung                                                                                     |
| ⊙IKE                                                                                                   |                                                                                                  |
| <ul> <li>Sicherheit anfordern (optional)</li> <li>Sicherheit erforderlich</li> <li>Zulassen</li> </ul> | Ungesicherte Kommunikation wi<br>Ungesicherte Kommunikation wi<br>Ungesicherte IP-Pakete durchla |
| Hinzufügen Bearbeiten                                                                                  | Entfernen 🔽 Assistent verwenden                                                                  |
| Schli                                                                                                  | eßen Abbrechen Übernehmen                                                                        |

| Eigenschaften von Zywa | all                        |                    | ? X         |
|------------------------|----------------------------|--------------------|-------------|
| Regeln Allgemein       |                            |                    |             |
| Sicherheitsre          | egeln für die Kommunikatio | n mit anderen Comp | outern      |
| IP-Sicherheitsregeln:  |                            |                    |             |
| IP-Filterliste         | Filteraktion               | Authentifizieru    | Tu          |
| ☑ W2K to Zywall        | IKE                        | Vorinstallierter   | 19          |
| Comparison             | Standardantwort            | Kerberos           | Ke          |
| Hinzufügen             | peiten                     | Assistent verv     | ▶<br>venden |
|                        | S                          | chließen Abb       | rechen      |

IP von DFÜ / IP de l'accés à distance = 213.3.123.66

| Status von Bluewin                                                                                                    |                                                                                        | <u>? ×</u> |
|----------------------------------------------------------------------------------------------------|----------------------------------------------------------------------------------------|------------|
| Allgemein Details                                                                                                    |                                                                                        | 1          |
| Eigenschaft<br>Servertyp<br>Übertragungen<br>Authentifizierung<br>Komprimierung<br>PPP-Multilinkframing<br>Server-IP-Adresse<br>Client-IP-Adresse | Wert<br>PPP<br>TCP/IP<br>MD5 CHAP<br>(keine)<br>Inaktiv<br>213.3.122.1<br>213.3.123.66 |            |
|                                                                                                    |                                                                                        | Schließen  |

| Sicherheitsregel-Assistent                                                                                                    |
|----------------------------------------------------------------------------------------------------|
| Tunnelendpunkt           Der Tunnelendpunkt ist der dem Ziel des IP-Verkehrs nächste Tunnelcomputer,<br>entsprechend der Spezifikation durch die IP-Filterliste der Sicherheitsregel. |
| Ein IPSec-Tunnel ermöglicht Paketen das Durchqueren eines öffentlichen oder privaten<br>Netzwerks auf der Sicherheitsstufe einer direkten Verbindung zwischen zwei Computern.         |
| Geben Sie Tunnelendpunkt für die IP-Sicherheitsregel an:                                                                                                    |
| O Diese Regel spezifiziert keinen Tunnel                                                                                                    |
| Der Tunnelendpunkt wird durch diese IP-Adresse spezifiziert:                                                                                                    |
| 213 . 3 . 123 . 66                                                                                                    |
|                                                                                                    |
|                                                                                                    |
|                                                                                                    |
|                                                                                                    |
|                                                                                                    |
|                                                                                                    |
| <zurück weiter=""></zurück>                                                                                                    |

| Sicherheitsregel-Assistent                                                               | <u>? ×</u> |
|------------------------------------------------------------------------------------------|------------|
| <b>Netzwerktyp</b><br>Die Sicherheitsregel muss auf einen Netzwerktyp angewendet werden. | Ē          |
| Wählen Sie den Netzwerktyp:                                                              |            |
| <ul> <li>C Alle Netzwerkverbindungen</li> <li>○ LAN</li> <li>④ RAS</li> </ul>            |            |
| < Zurück Weiter >                                                                        | Abbrechen  |

| Assistent für IP-Sicherheitsrichtlinien                                                                                                    | ? ×     |
|----------------------------------------------------------------------------------------------------|---------|
| Authentifizierungsmethode<br>Bearbeiten Sie die Sicherheitsregel, nachdem der Assistent fertig gestellt wurde,<br>um mehrere Authentifizierungsmethoden hinzuzufügen. | Ţ       |
| Legen Sie die ursprüngliche Authentifizierungsmethode für diese Sicherheitsregel fes                                                                                  | t       |
| Windows 2000-Standard (Kerberos V5-Protokoll)                                                                                                    |         |
| O Verwenden eines Zertifikats von dieser Zertifizierungsstelle:                                                                                                    |         |
| Durchsucher                                                                                                    | h       |
| Diese Zeichenkette zum Schutz des Schlüsselaustauschs verwenden:                                                                                                    |         |
| zyxelzywal                                                                                                    | ×       |
|                                                                                                    |         |
| < Zurück Weiter > Abl                                                                                                    | prechen |

| IP-Filterliste<br>Wählen Sie die IP-Filterliste für den IP-Verkehrstyp für den diese Regel<br>angewendet werden soll.<br>Klicken Sie auf "Hinzufügen", um ein neues Filter zu erstellen, wenn kein Filter in der<br>folgenden Liste den Anforderungen entspricht. |
|----------------------------------------------------------------------------------------------------|
| Klicken Sie auf "Hinzufügen", um ein neues Filter zu erstellen, wenn kein Filter in der<br>folgenden Liste den Anforderungen entspricht.                                                                                                    |
| IP-Filterlisten:                                                                                                    |
| Name Beschreibung Hinzufügen                                                                                                    |
| O All ICMP-Verkeni     Passt alle ICMP-Pakete von dies       O Gesamter IP-Verkehr     Passt alle IP-Pakete von dies       O W2K to Zywall     Entfernen                                                                                                    |
|                                                                                                    |

| 🐮 🖥 IP-Filte | rliste                                              |                                                     |                                             | ? ×                    |
|--------------|-----------------------------------------------------|-----------------------------------------------------|---------------------------------------------|------------------------|
|              | Eine IP-Filterliste besteł<br>Subnetze, IP-Adressen | nt aus mehreren Filtern.<br>und Protokolle zu einer | Dadurch können ve<br>n IP-Filter kombiniert | erschiedene<br>werden. |
| Name:        |                                                     |                                                     |                                             |                        |
| Zywall t     | o W2k                                               |                                                     |                                             |                        |
| Beschrei     | ibung:                                              |                                                     |                                             | Hinzufügen             |
|              |                                                     |                                                     | <b>A</b>                                    | Bearbeiten             |
|              |                                                     |                                                     | <b>v</b>                                    | Entfernen              |
| Filter:      |                                                     |                                                     | 🔽 Assi:                                     | stent verwenden        |
| Gespi        | . Beschreibung                                      | Protokoll                                           | Quellport                                   | Zielport               |
|              |                                                     |                                                     |                                             |                        |
|              |                                                     |                                                     | OK                                          | Abbrechen              |

| ilter-Assistent                                                            |
|----------------------------------------------------------------------------|
| Quelle des IP-Verkehrs<br>Legen Sie die Quelladresse des IP-Verkehrs fest. |
| Quelladresse:                                                              |
| Spezielles IP-Subnetz                                                      |
| IP-Adresse: 192 . 168 . 1 . 0                                              |
| Subnetzmaske: 255 . 255 . 255 . 0                                          |
|                                                                            |
|                                                                            |
|                                                                            |
|                                                                            |
|                                                                            |
| < Zurück Weiter > Abbrechen                                                |

| Filter-Assistent                                                               | <u>?</u> × |
|--------------------------------------------------------------------------------|------------|
| <b>Ziel des IP-Verkehrs</b><br>Legen Sie die Zieladresse des IP-Verkehrs fest. | Ē          |
| Zieladresse:<br>Eigene IP-Adresse                                              |            |
| < Zurück Weiter >                                                              | Abbrechen  |

| Filter-Assistent                                                                                                    | ? ×     |
|----------------------------------------------------------------------------------------------------|---------|
| <b>Typ des IP-Protokolls</b><br>Legen Sie den IP-Protokolltyp fest. Wenn dieser Typ IP-Ports unterstützt, müssen<br>Sie auch einen IP-Port angeben. | Ē       |
| Wählen Sie einen Protokolltyp:<br>Beliebig<br>0                                                                                                    |         |
|                                                                                                    |         |
| < Zurück Weiter > 🔀 Abl                                                                                                    | brechen |

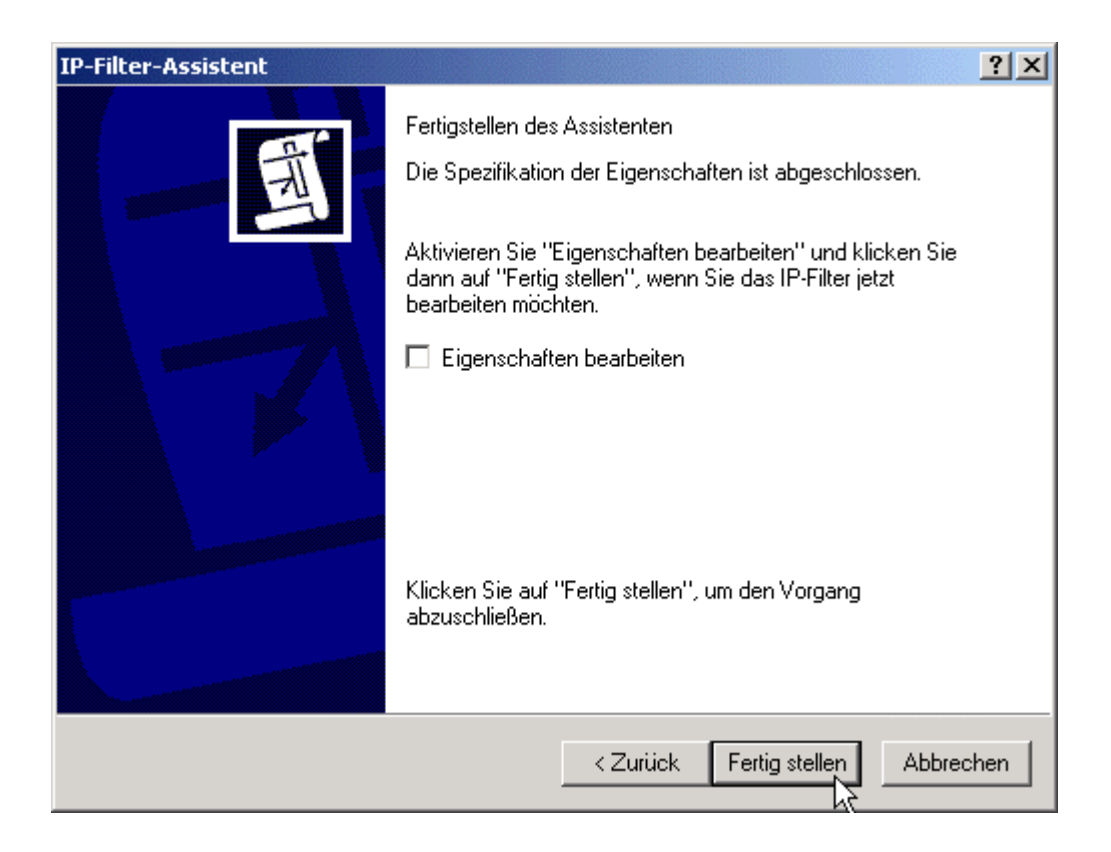

| 🇱 IP-Filt | erliste                                             |                                                     |                                             | <u>? ×</u>            |
|-----------|-----------------------------------------------------|-----------------------------------------------------|---------------------------------------------|-----------------------|
|           | Eine IP-Filterliste besteh<br>Subnetze, IP-Adressen | it aus mehreren Filtern.<br>und Protokolle zu einer | Dadurch können ve<br>m IP-Filter kombiniert | rschiedene<br>werden. |
| Name:     |                                                     |                                                     |                                             |                       |
| Zywall    | to W2k                                              |                                                     |                                             |                       |
| Beschre   | eibung:                                             |                                                     |                                             | Hinzufügen            |
|           |                                                     |                                                     | <u>^</u>                                    | Bearbeiten            |
|           |                                                     |                                                     | ~                                           | Entfernen             |
| Filter:   |                                                     |                                                     | 🔽 Assis                                     | tent verwenden        |
| Gespi     | Beschreibung                                        | Protokoll                                           | Quellport                                   | Zielport              |
| Ja        |                                                     | beliebig(e)                                         | beliebig(e)                                 | beliebig(e)           |
|           |                                                     | -                                                   |                                             |                       |
|           |                                                     |                                                     |                                             |                       |
|           |                                                     |                                                     | Schließen                                   | Abbrechen             |

| Sicherheitsregel-Assistent                                                                |                                                               | <u>? ×</u>              |
|-------------------------------------------------------------------------------------------|---------------------------------------------------------------|-------------------------|
| IP-Filterliste<br>Wählen Sie die IP-Filterliste für der<br>angewendet werden soll.        | n IP-Verkehrstyp für den diese Rege                           | Ē                       |
| Klicken Sie auf "Hinzufügen", um<br>folgenden Liste den Anforderunger<br>IP-Filterlisten: | ein neues Filter zu erstellen, wenn k<br>n entspricht.        | ein Filter in der       |
| Name                                                                                      | Beschreibung                                                  | Hinzufügen              |
| All ICMP-Verkehr     Gesamter IP-Verkehr     W2K to Zywall                                | Passt alle ICMP-Pakete zwisc<br>Passt alle IP-Pakete von dies | Bearbeiten<br>Entfernen |
|                                                                                           |                                                               |                         |
|                                                                                           |                                                               |                         |
|                                                                                           | < Zurück Weite                                                | Abbrechen               |

| Sicherheitsregel-Assistent                                                                                          |                                                                                                    | ? ×                                  |
|----------------------------------------------------------------------------------------------------|----------------------------------------------------------------------------------------------------|--------------------------------------|
| <b>Filteraktion</b><br>Wählen Sie die Filteraktion für dies                                                         | e Sicherheitsregel.                                                                                  |                                      |
| Klicken Sie auf "Hinzufügen", um e<br>folgenden Liste den Anforderungen<br>um eine Filteraktion Schritt für Schri   | eine neue Filteraktion zu erstellen, (<br>1 entspricht, Aktivieren Sie "Assiste<br>itt zu erstellen, | wenn keine in der<br>nt verwenden'', |
| Filteraktionen:                                                                                                    | <b>V</b>                                                                                             | Assistent verwenden                  |
| Name                                                                                                    | Beschreibung                                                                                         | Hinzufügen                           |
| <ul> <li>IKE</li> <li>Sicherheit anfordern (optional)</li> <li>Sicherheit erforderlich</li> <li>Zulassen</li> </ul> | Ungesicherte Kommunikation<br>Ungesicherte Kommunikation<br>Ungesicherte IP-Pakete durc              | Bearbeiten<br>Entfernen              |
|                                                                                                    | < Zurück Weite                                                                                       | er > Abbrechen                       |

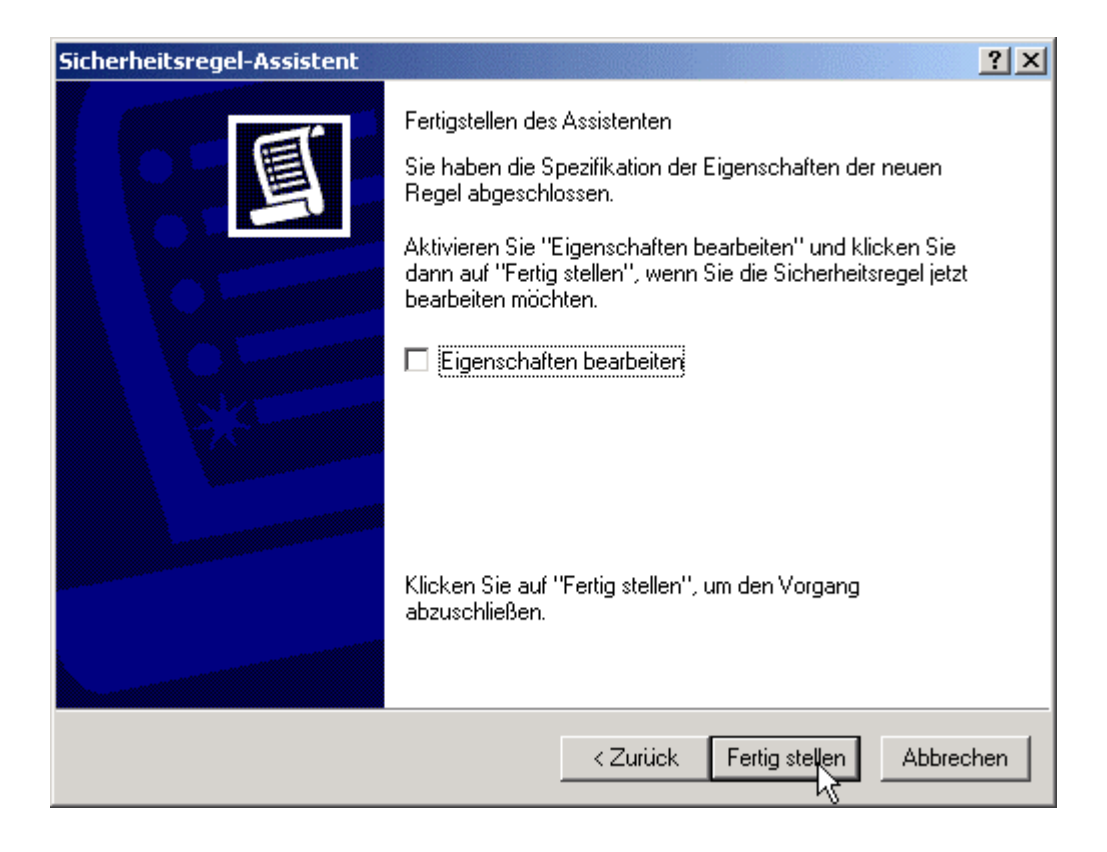

| Eigenschaften von Zywall                                      |         |                  | <u>? ×</u>               |  |  |
|---------------------------------------------------------------|---------|------------------|--------------------------|--|--|
| Regeln Allgemein                                              |         |                  |                          |  |  |
| Sicherheitsregeln für die Kommunikation mit anderen Computern |         |                  |                          |  |  |
| IP-Sicherheitsregeln:                                         |         |                  |                          |  |  |
| IP-Filterliste                                                | Filtera | Authentifizieru  | Tunneleinstell           |  |  |
| Zywall to W2k                                                 | IKE     | Vorinstallierter | 213.3.123.66             |  |  |
| ₩2K to Zywall                                                 | IKE     | Vorinstallierter | 195.246.70.100           |  |  |
| Oynamisch>                                                    | Stand   | Kerberos         | Keine                    |  |  |
| I Bearbe                                                      | iten    | Entfernen        | ►<br>Assistent verwenden |  |  |
| Schließen Abbrechen                                           |         |                  |                          |  |  |

| 🔹 Lokale Sicherheitseinstellungen                                                                                                    |                          |                              |                       |  |  |
|----------------------------------------------------------------------------------------------------|--------------------------|------------------------------|-----------------------|--|--|
| Vorgang Ansicht $] \Leftrightarrow \Rightarrow \boxed{1}$ $\boxed{1}$ $\boxed{2}$ $\boxed{2}$ $\boxed{2}$ $\boxed{2}$ $\boxed{2}$ $\boxed{2}$ $\boxed{2}$ |                          |                              |                       |  |  |
| Struktur                                                                                                    | Name 🛆                   | Beschreibung                 | Richtlinie zugewiesen |  |  |
| Sicherheitseinstellungen                                                                                                    | 🛛 🖾 Client (nur Antwort) | Normale (ungesicherte) Kom   | Nein                  |  |  |
| E G Kontorichtlinien                                                                                                    | Server (Sicherheit anf   | Sicherheit ist für den gesam | Nein                  |  |  |
| 🗄 📲 📴 Lokale Richtlinien                                                                                                    | Sicherer Server (Siche   | Sicherheit ist für den gesam | Nein                  |  |  |
| Richtlinien öffentlicher Schlüssel     Reg. IP-Sicherheitsrichtlinien auf lokalem Computer                                                                | Zuweisen                 |                              | Nein                  |  |  |
| -                                                                                                    | Alle Tasks               | •                            |                       |  |  |
|                                                                                                    | Löschen                  |                              |                       |  |  |
|                                                                                                    | Umbenennen               |                              |                       |  |  |
|                                                                                                    | Eigenschaften            |                              |                       |  |  |
|                                                                                                    | Hilfedatei anzeigen      | _                            |                       |  |  |
|                                                                                                    |                          |                              |                       |  |  |
|                                                                                                    |                          |                              |                       |  |  |
|                                                                                                    |                          |                              |                       |  |  |
|                                                                                                    |                          |                              |                       |  |  |
|                                                                                                    |                          |                              |                       |  |  |
|                                                                                                    |                          |                              |                       |  |  |
|                                                                                                    |                          |                              |                       |  |  |
|                                                                                                    |                          |                              |                       |  |  |
|                                                                                                    |                          |                              |                       |  |  |
|                                                                                                    |                          |                              |                       |  |  |
|                                                                                                    |                          |                              |                       |  |  |
|                                                                                                    |                          |                              |                       |  |  |
| Weist eine Richtlinie zu und versucht diese zu aktivieren.                                                                                                |                          |                              |                       |  |  |

| 🛃 Lokale Sicherheitseinstellungen     |                                                                                    |                                                                                            |                       |  |  |
|---------------------------------------|------------------------------------------------------------------------------------|--------------------------------------------------------------------------------------------|-----------------------|--|--|
| Vorgang Ansicht   ← →   🔁 🖬   🖗 🛱 🔡 🏦 |                                                                                    |                                                                                            |                       |  |  |
| Struktur                              | Name 🛆                                                                             | Beschreibung                                                                               | Richtlinie zugewiesen |  |  |
| Sicherheitseinstellungen              | Client (nur Antwort)<br>Server (Sicherheit anf<br>Sicherer Server (Siche<br>Zywall | Normale (ungesicherte) Kom<br>Sicherheit ist für den gesam<br>Sicherheit ist für den gesam | Nein<br>Nein<br>Ja    |  |  |
|                                       | ,                                                                                  |                                                                                            |                       |  |  |

## TEST: Ping 192.168.1.1

| 🖾 C:\WINNT\System32\cmd.exe - ping 192.168.1.1 -t    |  |
|------------------------------------------------------|--|
| IP-Sicherheit wird verhandelt.                       |  |
| IP-Sicherheit wird verhandelt.                       |  |
| IP-Sicherheit wird verhandelt.                       |  |
| IP-Sicherheit wird verhandelt.                       |  |
| IP-Sicherheit wird verhandelt.                       |  |
| IP-Sicherheit wird verhandelt.                       |  |
| IP-Sichawheit wird verhandelt.                       |  |
| IP-Sichenheit wird verhandelt                        |  |
| IP-Sicherheit wird verhandelt.                       |  |
| IP-Sicherheit wird verhandelt.                       |  |
| IP-Sicherheit wird verhandelt.                       |  |
| IP-Sicherheit wird verhandelt.                       |  |
| IP-Sicherheit wird verhandelt.                       |  |
| IP-Sicherheit wird verhandelt.                       |  |
| Antwort von 192.168.1.1: Bytes=32 Zeit=100ms TTL=254 |  |
| Antwort von 192.168.1.1: Bytes=32 Zeit=70ms TTL=254  |  |
| Antwort von 192.168.1.1: Bytes=32 Zeit=20ms IIL=254  |  |
| Antwort von 192.168.1.1: Bytes=32 Zeit=70ms IIL=254  |  |
| Antwort von 192.168.1.1: Bytes=32 Zeit=70ms IIL=254  |  |
| Antwort von 192.168.1.1: Bytes=32 Zeit=71ms IIL=254  |  |
| Antwort von 192.168.1.1: Bytes=32 Zett=70ms IIL=254  |  |
| HNTWOPT VON 172.168.1.1: Bytes=32 Zelt=70ms 11L=254  |  |
| HILWOPE VON 172.168.1.1. Bytes-32 Zeit=70ms IIL=254  |  |
|                                                      |  |